## クリプトニーモ ダウンロード版の ID 取得方法

2006/ SKR Technology

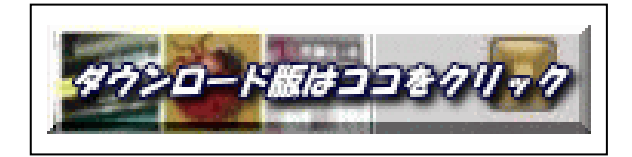

上記アイコンをクリックして SKR クリプトニーモの EXE ファイル(skrcn)をダウンロードして下さい。

アイコンを W クリックして実行を押して下さい(セキュリ ティ警告は無視)

インストールが始まります。ラジオボタンを使用許諾契約の 全条項に同意します。に合わせて次にをクリック。インスト ール先を確認して次に。インストールが終了するとデスクト ップにクリプトニーモのアイコンが現れます。

アイコンをクリックして初期登録を完了すると、ライセンス 入力画面が表示されます。

メールでパーソナル ID をお知らせ頂ければヤマト便(コレ クトサービス)でライセンス ID をお送りいたします。

ダウンロード版ライセンス価格 ¥4,980-(税込)